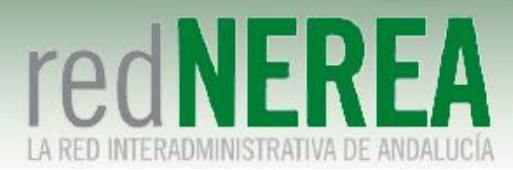

### Manual Usuario VPN de NEREA

ABRIL 2021

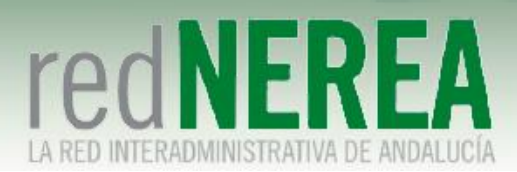

#### INDICE

| 0 | OBJET | 0                                                         | 3  |
|---|-------|-----------------------------------------------------------|----|
| 1 | DESCR | IPCIÓN DEL SEVICIO                                        | 3  |
| 2 | CONFI | GURACION CLIENTE WINDOWS                                  | 3  |
|   | 2.1   | Importar Certificados al almacén criptográfico de Windows | 3  |
|   | 2.2   | Configuración previa a la conexión                        | 7  |
|   | 2.3   | Descarga del instalador                                   | 8  |
| 3 | CONEX | IÓN A RED NEREA MEDIANTE FORTICLIENT                      | 14 |
| 4 | ANEXO | S: OBTENCIÓN Y DESCARGA DE CERTIFICADOS                   | 19 |

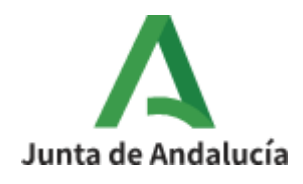

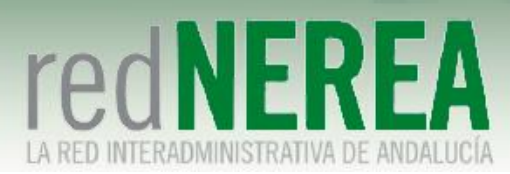

### 0 OBJETO

El objetivo del presente documento es proporcionar una guía de instalación sencilla para el servicio de VPN de NEREA, que proporcionará acceso seguro a los recursos de Red NEREA/SARA, de modo que sus usuarios conozcan la configuración que deben implementar sobre sus equipos.

# 1 Descripción del Sevicio

Para el acceso al servicio de VPN de Red NEREA se requiere la instalación de un software del fabricante Fortinet. La solución se basa en TLS, concediéndose el acceso al servicio mediante autenticación por medio de usuario/contraseña, y estableciéndose el túnel mediante certificado de la FNMT expedido al usuario o el certificado del DNIe. En caso de que no dispongamos de él se puede consultar el proceso de solicitud y descarga en el Anexo I. También allí se detalla cómo exportar el certificado a un fichero PKCS#12 si únicamente lo tenemos en el navegador.

### 2 Configuracion cliente windows

#### 2.1 Importar Certificados al almacén criptográfico de Windows

Si en su momento instalamos el certificado desde Internet Explorer, este paso no es necesario ya que el proceso ya lo deposita en el almacén correspondiente. Será necesario, por ejemplo, en los casos siguientes:

- Si hemos usado Firefox para descargar el certificado, pero queremos acceder a la TLS mediante Explorer, Chrome o el cliente pesado.
- Si se solicitó el certificado desde un ordenador y se va a configurar la VPN en un ordenador diferente.

Para realizar la importación abrimos el fichero .pfx o .p12 exportado desde el navegador. Se abre el asistente de importación de certificados:

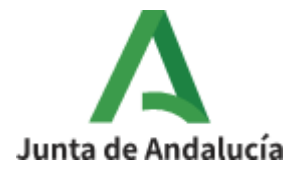

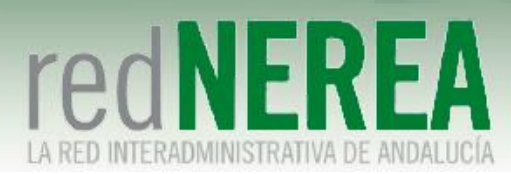

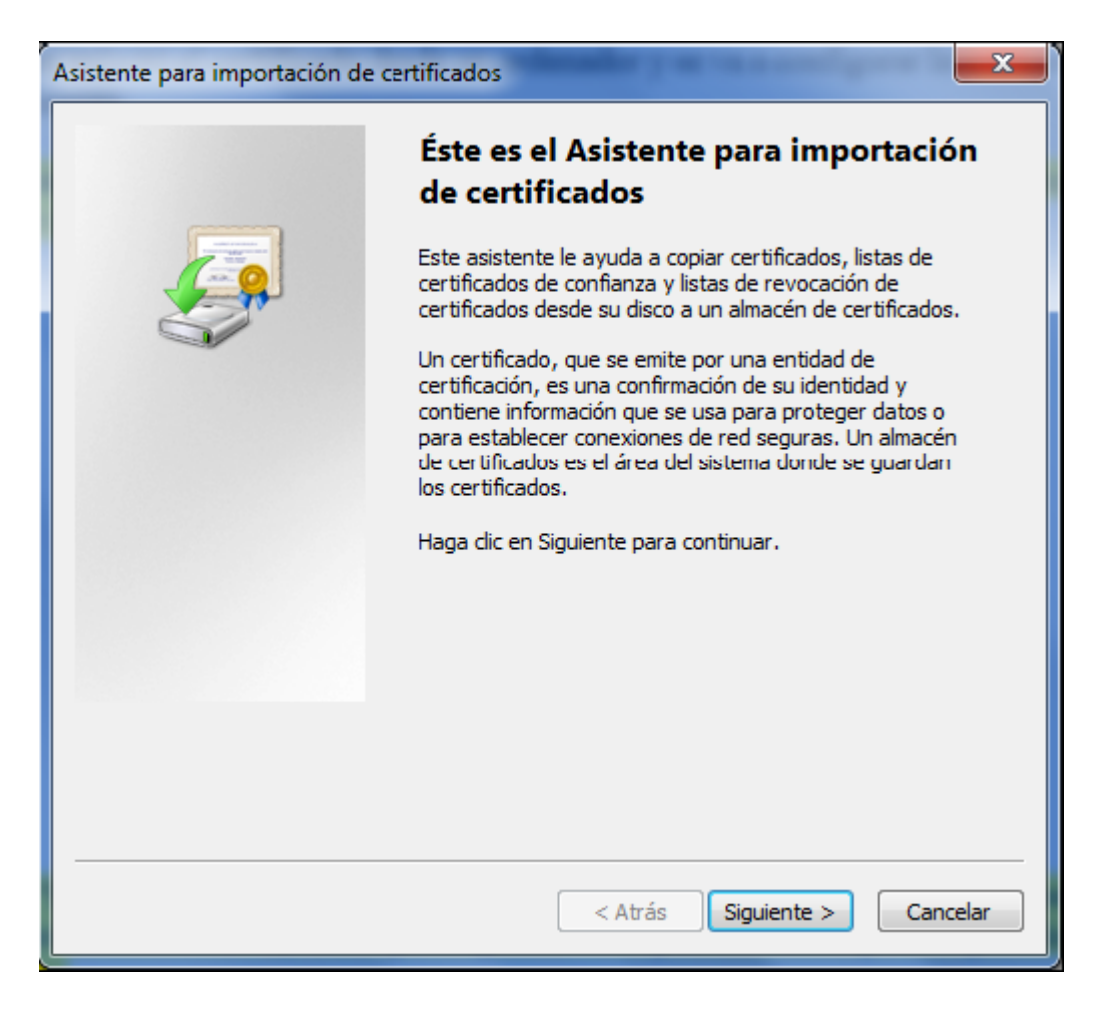

Pulsamos "Siguiente" en la pantalla de selección del fichero (ya que viene ya preseleccionado al haber hecho doble clic en él) hasta que lleguemos a la pantalla en la que nos pide la contraseña de importación:

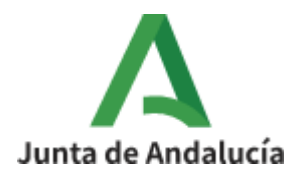

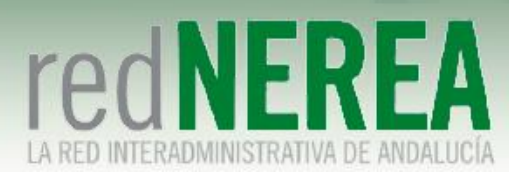

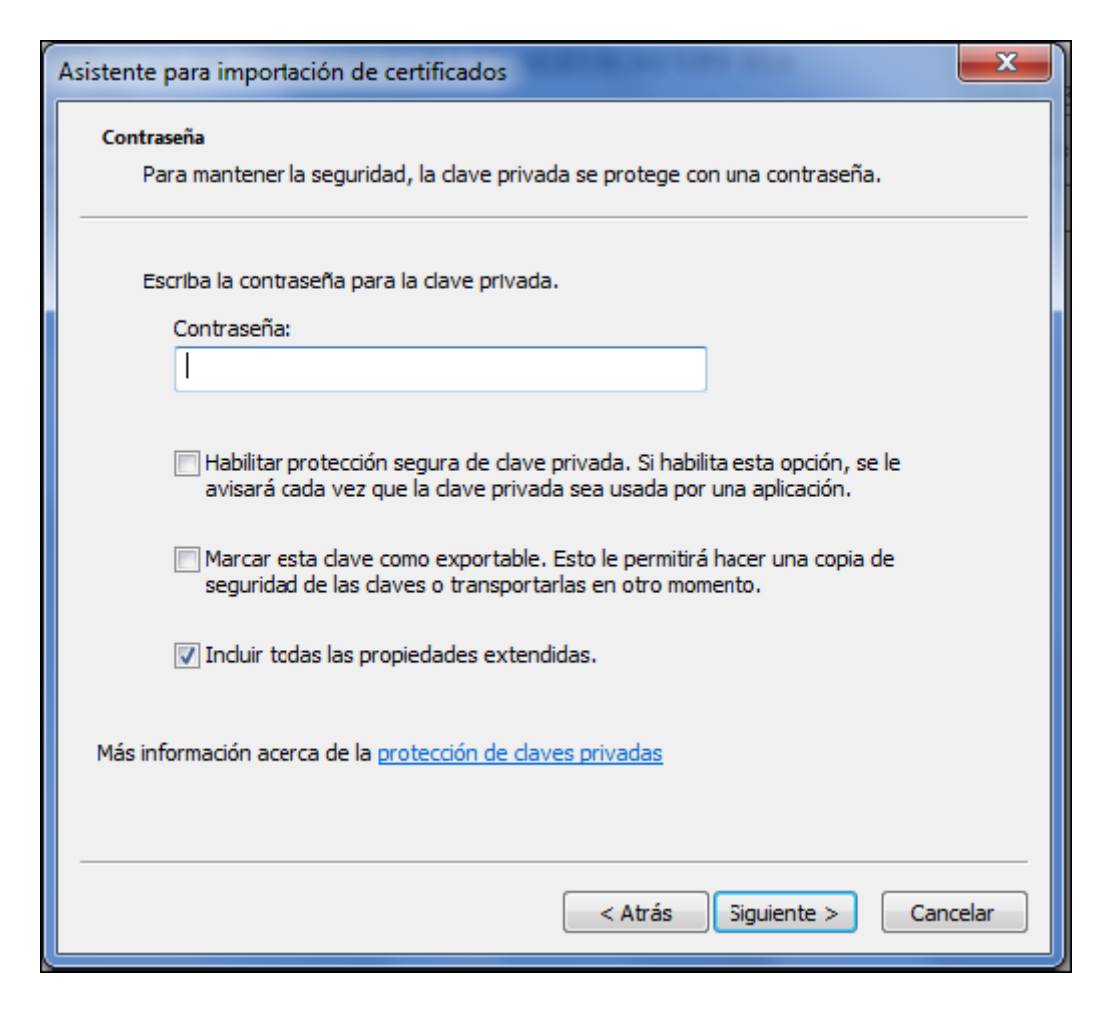

En el cuadro reservado para la contraseña se debe introducir la que se usó para exportar el certificado. Si la clave introducida es correcta, se presenta un diálogo en el que se solicita el almacén en el que se desea instalar el certificado, y se acepta pinchando en el botón Siguiente la opción marcada por defecto (selección automática de almacén), de forma que se llega a la siguiente ventana:

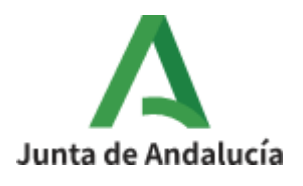

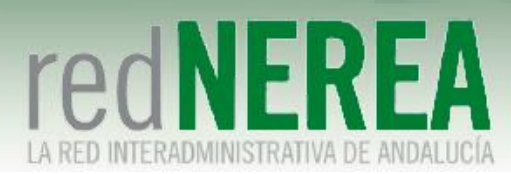

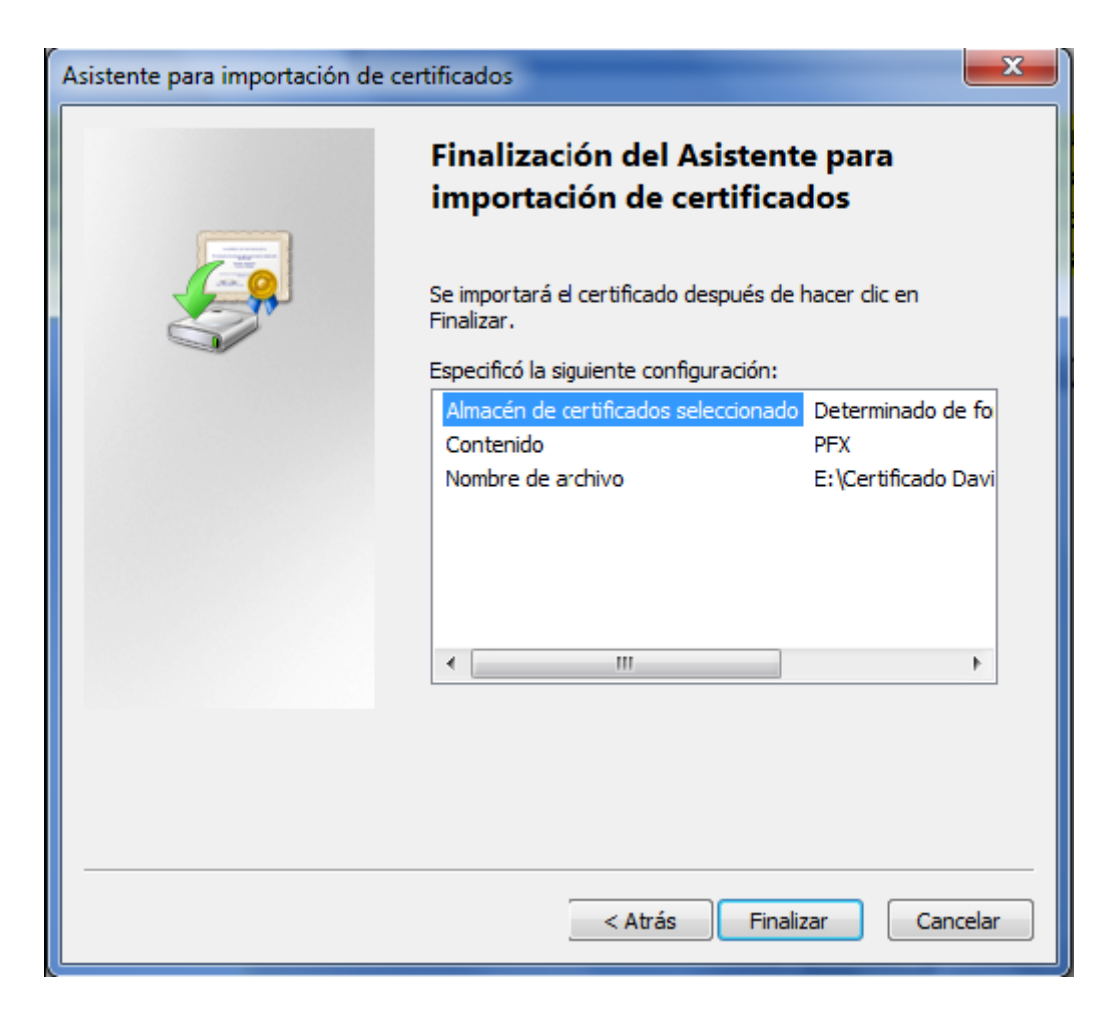

Finalmente, si la operación concluye sin errores, el asistente muestra un mensaje de confirmación:

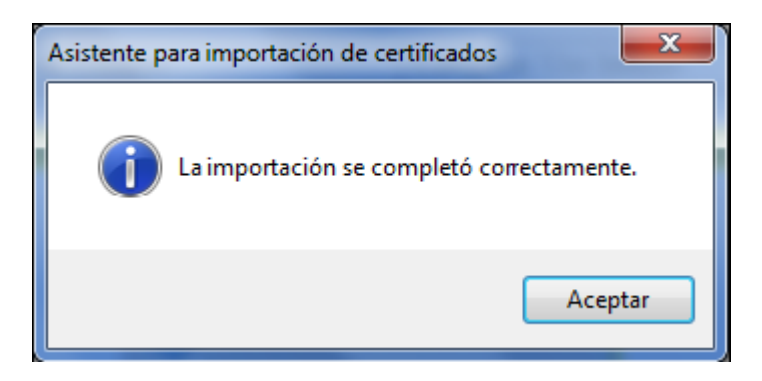

En el caso del certificado del DNIe, tras su lectura con un dispositivo lector se instalarán automáticamente en el almacén de certificados de usuarios.

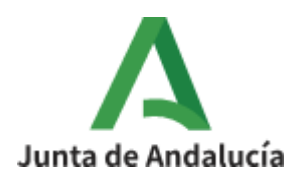

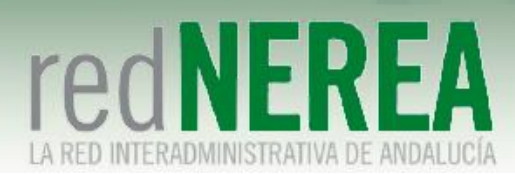

### 2.2 Configuración previa a la conexión

Antes de establecer la conexión hay que asegurarse de que se ha realizado el cambio en el protocolo con el que el sistema operativo negociará la conexión, en este caso cambiar de SSL a TLS. Por norma general en Windows este cambio se hace a través de Internet Explorer y afecta a todo el sistema operativo y el software que sobre él se ejecute que necesite de este protocolo para conectarse.

Dentro del navegador accedemos a Herramientas→Opciones de Internet→Opciones Avanzadas. Debemos desactivar las opciones "Usar SSL 2.0" y "Usar SSL 3.0", dejar "Usar TLS 1.0" y activar las opciones "Usar TLS 1.1" y "Usar TLS 1.2":

| ciones de Interne                                                                                                    | t                                                                                                    |                                                                                                |                                                                                | ?                                                  |
|----------------------------------------------------------------------------------------------------|----------------------------------------------------------------------------------------------------|------------------------------------------------------------------------------------------------|--------------------------------------------------------------------------------|----------------------------------------------------|
| General                                                                                                    | Seguridad                                                                                                    | Priv                                                                                           | acidad                                                                         | Contenido                                          |
| Conexiones                                                                                                    | Program                                                                                                    | as                                                                                             | Opcio                                                                          | nes avanzadas                                      |
| Configuración —                                                                                                    |                                                                                                    |                                                                                                |                                                                                |                                                    |
| <ul> <li>Habilit</li> <li>Habilit</li> <li>Habilit</li> <li>Habilit</li> <li>No gu</li> <li>Permit</li> <li>Permit</li> <li>Permit</li> <li>Usar S</li> <li>Usar 1</li> <li>Usar 1</li> <li>Vaciar</li> </ul> | ar el filtro SmartScree<br>ar el modo protegido<br>ar validación P3P est<br>ardar las páginas cifra<br>tir que el contenido ad<br>tir que el contenido ad<br>tir que el software se<br>SSL 2.0<br>SSL 3.0<br>FLS 1.2<br>FLS 1.2<br>I a carpeta Archivos f | en<br>mejorado<br>ricta*<br>adas en el<br>ctivo de lo<br>ctivo se ej<br>ejecute o<br>temporale | *<br>I disco<br>s CDs se eje<br>ecute en los<br>instale inclu:<br>s de Interne | cute en mi eq<br>archivos de r<br>so si la firma r |
| •                                                                                                    |                                                                                                    |                                                                                                |                                                                                | · · · · · · · · · · · · · · · · · · ·              |
| *Se aplicará cu                                                                                                    | iando reinicie el equip                                                                                                    | 0                                                                                              |                                                                                |                                                    |
|                                                                                                    |                                                                                                    | Restaura                                                                                       | ar configurac                                                                  | ión avanzada                                       |
| Restablecer config<br>Restablece la ci<br>su estado pred<br>Use esta opciór                                                                                                    | guración de Internet l<br>onfiguración de Intern<br>eterminado.<br>n solo si el explorador                                                                                                    | Explorer<br>net Explor<br>está en u                                                            | er a Res                                                                       | stablecer                                          |
|                                                                                                    |                                                                                                    | Aceptar                                                                                        | Cancel                                                                         | ar Aplica                                          |

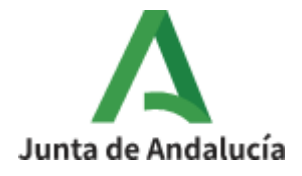

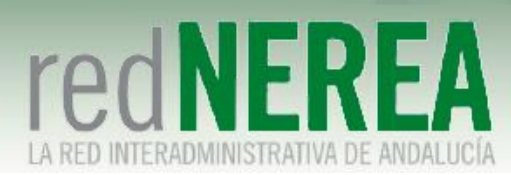

En cuanto a los navegadores Firefox y Chrome, a partir de la versión 34 de Firefox y la versión 39 de Google Chrome, el protocolo SSL viene desactivado por defecto.

### 2.3 Descarga del instalador

Se recomienda verificar cada 6 meses que el software instalado se corresponde con la última versión disponible, puede comprobarse esto accediendo a la URL <u>https://vpn-nerea.juntadeandalucia.es:10443</u>.

Para los sistemas Windows el modo más sencillo de instalar el software requerido es accediendo a la propia plataforma de VPN TLS, a través de la URL <u>https://vpn-nerea.juntadeandalucia.es:10443</u>, y seguir las indicaciones que se muestran en el portal web. Para ello se debe disponer de las credenciales necesarias para acceder al mismo mediante usuario y contraseña proporcionado por el equipo que gestiona red NEREA. Esta contraseña expira a los 5 días por lo que es muy importante cambiarla a través del mismo portal mencionado anteriormente.

Se muestra el proceso utilizando el navegador Google Chrome, comentándose cuando sea aplicable las diferencias observadas al utilizar Mozilla Firefox o Internet Explorer.

NOTA IMPORTANTE: En Windows XP/Vista/7/8 es necesario desactivar las opciones de SSL en Internet Explorer (versiones 8, 9, 10 y 11).

Para realizar el login se accede desde el navegador a la URL indicada anteriormente:

| £ | Please Login      | × +                                                    | - 🗆 ×   |  |
|---|-------------------|--------------------------------------------------------|---------|--|
| ~ | → C A https://vpr | n-nerea.juntadeandalucia.es:10443/remote/login?lang=en | 및 ☆ 😝 : |  |
|   | Aplicaciones      |                                                        |         |  |

| 5 - 5 - 5 - 5 - 5 - 5 - 5 - 5 - 5 - 5 - |  |
|-----------------------------------------|--|
| Deenword                                |  |

Tras introducir el usuario y contraseña, si es la primera vez que accedemos nos llevará directamente a una pantalla para cambiar la contraseña por defecto:

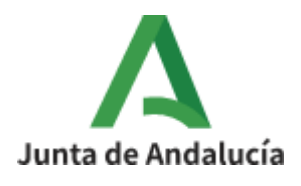

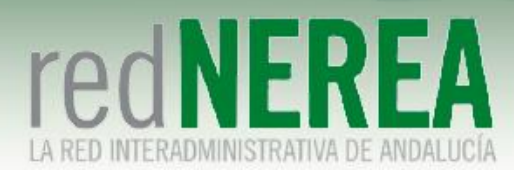

| Aplicaciones                                                                                                    | C A https://vpn-nerea.juntadeandalucia.es:10443/rem | iote/login?lang=en                                         | ≅ ☆ ⊖ |
|----------------------------------------------------------------------------------------------------|-----------------------------------------------------|------------------------------------------------------------|-------|
| Your password is about to expire. Would you like to change it?         New Password         Confirm New Password         Login | Aplicaciones                                        |                                                            |       |
| Your password is about to expire. Would you like to change it?         New Password         Confirm New Password         Login |                                                     |                                                            |       |
| Your password is about to expire. Would you like to change it?         New Password         Confirm New Password         Login |                                                     |                                                            |       |
| Your password is about to expire. Would you like to change it?         New Password         Confirm New Password         Login |                                                     |                                                            |       |
| Your password is about to expire. Would you like to change it?         New Password         Confirm New Password         Login |                                                     |                                                            |       |
| Your password is about to expire. Would you like to change it?         New Password         Confirm New Password         Login |                                                     |                                                            |       |
| Your password is about to expire. Would you like to change it?         New Password         Confirm New Password         Login |                                                     |                                                            |       |
| Your password is about to expire. Would you like to change<br>it?<br>New Password<br>Confirm New Password<br>Login             |                                                     |                                                            |       |
| Your password is about to expire. Would you like to change<br>it?<br>New Password<br>Confirm New Password<br>Login             |                                                     | Please Login                                               |       |
| Your password is about to expire. Would you like to change<br>it?<br>New Password<br>Confirm New Password<br>Login             |                                                     |                                                            |       |
| it? New Password Confirm New Password Login                                                                                    |                                                     | Your password is about to expire. Would you like to change |       |
| New Password<br>Confirm New Password<br>Login                                                                                  |                                                     | it?                                                        |       |
| New Password       Confirm New Password                                                                                        |                                                     |                                                            |       |
| Confirm New Password Login                                                                                                    |                                                     | New Password                                               |       |
| Login                                                                                                    |                                                     | Confirm New Password                                       |       |
| Login                                                                                                    |                                                     |                                                            |       |
|                                                                                                    |                                                     | Login                                                      |       |
|                                                                                                    |                                                     | <u>.</u>                                                   |       |
|                                                                                                    |                                                     |                                                            |       |

Tras el logado nos encontramos con el portal del usuario VPN de NEREA:

| $\leftarrow \rightarrow C$ $\triangleq$ http: | ://vpn-nerea.juntadeandalucia.es:10443/sslvpn/portal.html#/ | 07   | Se 🟠      | Θ :       |
|-----------------------------------------------|-------------------------------------------------------------|------|-----------|-----------|
| Aplicaciones                                  |                                                             |      |           |           |
| 00:00:15 0 B                                  | ◆ 0B◆                                                       | ? te | stingsand | etel3 & • |
|                                               | SSL-VPN Portal NEREA                                        |      |           |           |
|                                               | Download FortiClient                                        |      |           |           |
|                                               | C Quick Connection + New Bookmark                           |      |           |           |
|                                               | History                                                     |      |           |           |
|                                               |                                                             |      |           |           |
|                                               |                                                             |      |           |           |
|                                               |                                                             |      |           |           |
|                                               |                                                             |      |           |           |
|                                               |                                                             |      |           |           |
|                                               |                                                             |      |           |           |
|                                               |                                                             |      |           |           |
|                                               |                                                             |      |           |           |

Procederemos a descargar e instalar el cliente pesado "FortiClient":

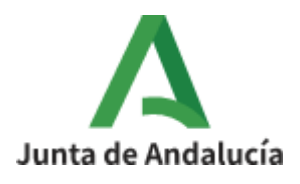

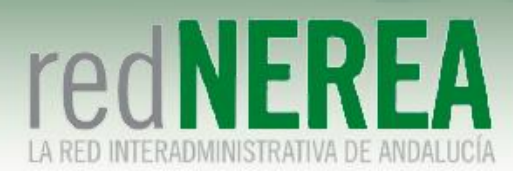

| €⇒୯ଢ ୍         | 🗅 🚵 https://pon-nereajuntadeandalucia.es.10443/ss/pon/portal.html#/ 🚥 😨 🏠 🔍 |   | →       | W.    | ۵      |
|----------------|-----------------------------------------------------------------------------|---|---------|-------|--------|
| ∺ 00:03:01 0B+ | 08+                                                                         | 0 | testing | sande | tel3 ( |
|                | S&VPN Portal NEREA                                                          |   |         |       |        |

Nos lleva directamente a la página del fabricante:

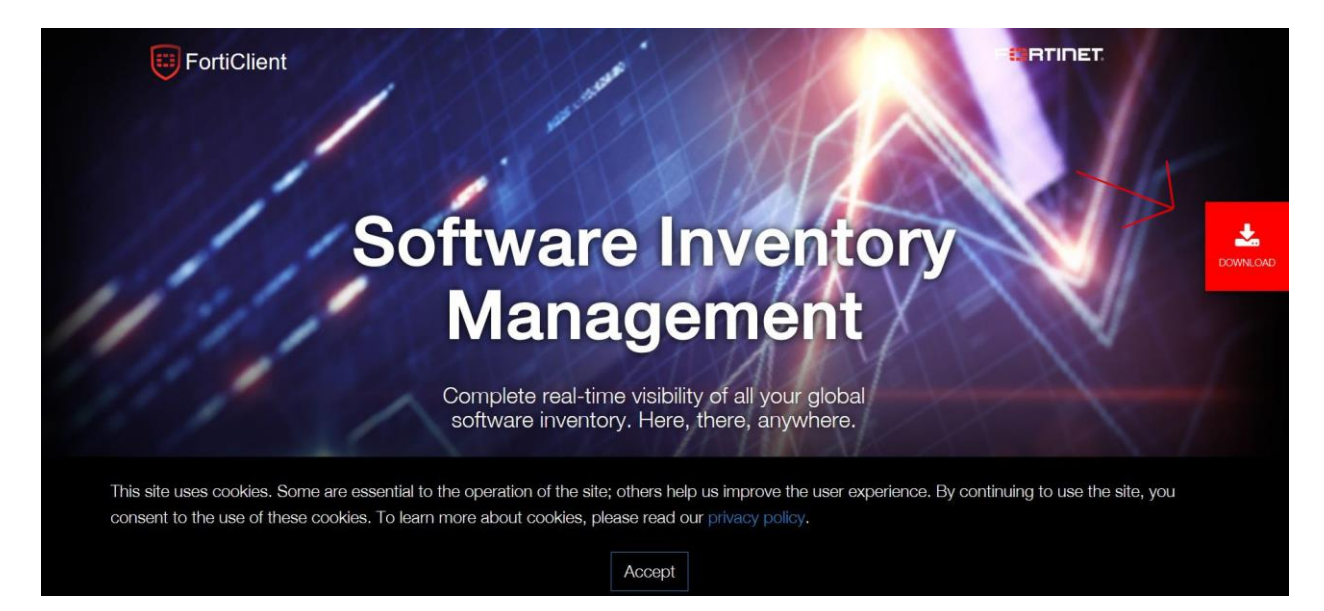

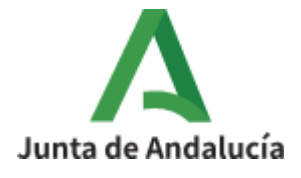

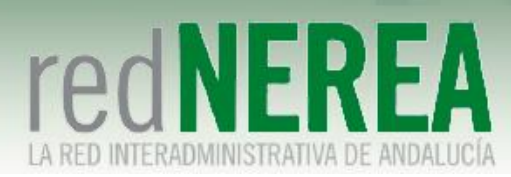

| FortiC   | ee Downloads                                                                             |                                                                                | F#BRTINE                                                                                                    |
|----------|------------------------------------------------------------------------------------------|--------------------------------------------------------------------------------|----------------------------------------------------------------------------------------------------|
|          | Get FortiClient 6.0 for Windows<br>Windows 7 or higher supported                         | FortiClient f                                                                  | or Windows                                                                                                    |
| Ś        | Get FortiClient 6.0 for Mac OSX<br>Mac OSX v10.12 Sierra or higher                       | AntiVirus SSL-VPN Security Fabric Telemetry Computing a Enforcement            | <ul> <li>2-Factor Authentication</li> <li>Vulnerability Scan</li> <li>WAN Optimization</li> <li>On-net detection for auto-VPN</li> </ul>                                                                                                    |
|          | Get FortiClient 6.0 for Linux<br>Ubuntu 16.04 or higher<br>Red Hat, CentOS 7.4 or higher | Comparate Environment     Web Filtering     IPSec VPN     Application Firewall | Rebranding     Anti-Exploit                                                                                                    |
| iOS      | Get FortiClient for iOS<br>iOS 9.0.0 or higher                                           | Technical Specificatio                                                         | n                                                                                                    |
| <b>.</b> | Get FortiClient for Android<br>Android 4.1 or higher                                     |                                                                                | Common Company<br>Common Company<br>Common Common Company<br>Common Common Common Common Common Common<br>Common Common Common Common Common Common Common Common Common Common Common Common Common Common Common Common<br>Common Common Common Common Common Common Common Common Common Common Common Common Common Common Common Common<br>Common Common Common Common Common Common Common Common Common Common Common Common Common Common Common Common<br>Common Common Commo<br>Common Common Commo |
| Guardamo | os el archivo:                                                                           |                                                                                | A constraint of the second second sec                |
|          | Abriendo FortiClientOnlineInstaller_6.0.exe                                              |                                                                                | ×                                                                                                    |
|          | Ha elegido abrir:                                                                        |                                                                                |                                                                                                    |
|          | FortiClientOnlineInstaller_6.0.exe                                                       |                                                                                |                                                                                                    |
|          | que es: Binary File (835 KB)<br>de: https://filestore.fortinet.com                       |                                                                                |                                                                                                    |
|          | ¿Desea guardar este archivo?                                                             |                                                                                |                                                                                                    |
|          |                                                                                          | Guardar archivo                                                                | Cancelar                                                                                                    |

Una vez descargado procederemos a instalar el cliente pesado, abriendo el mismo fichero:

FortiClient Instalador

| Estado                   |          |
|--------------------------|----------|
| Descargando imagen (43%) | Cancelar |
|                          |          |

Aceptamos la licencia y continuamos dándole al botón "Next":

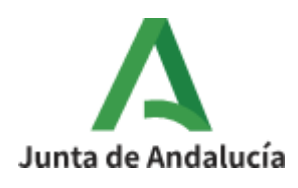

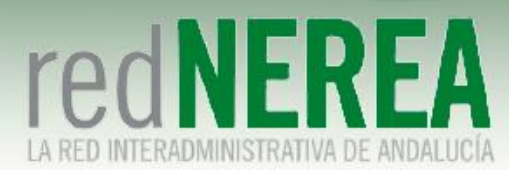

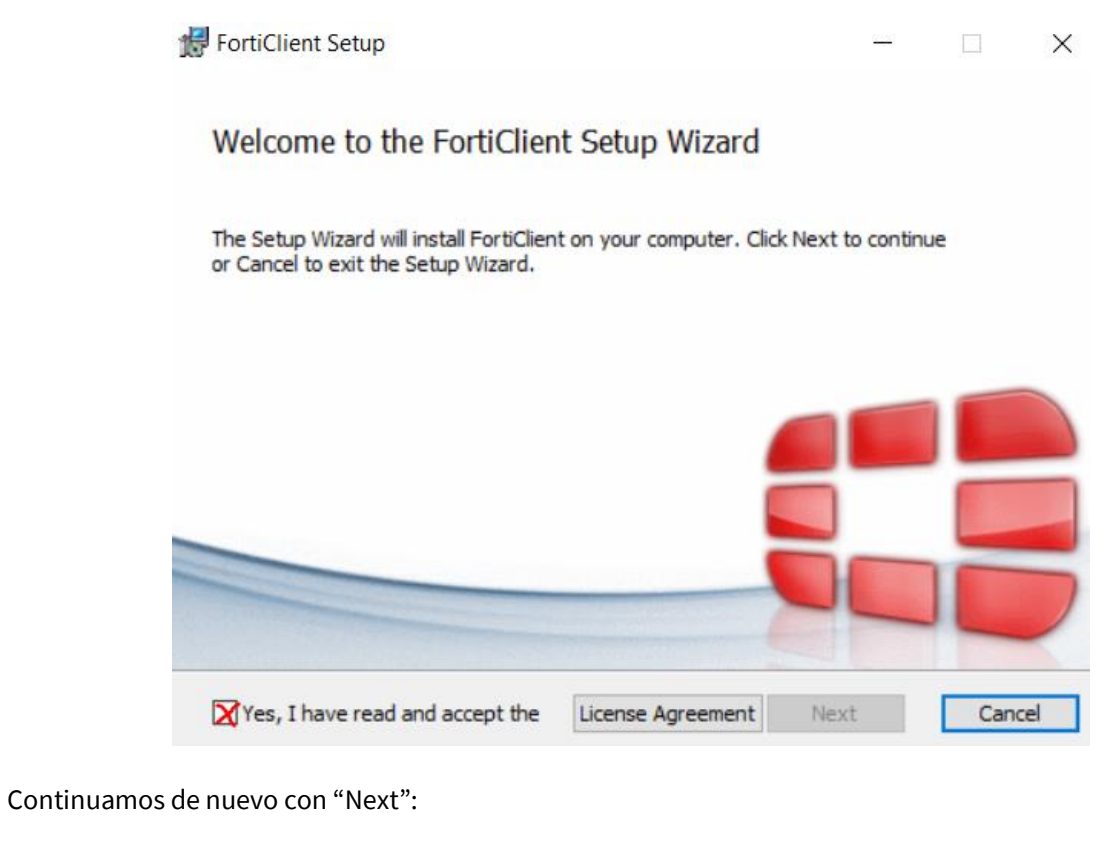

| Choose Setup Type                 |                          |               |       |
|-----------------------------------|--------------------------|---------------|-------|
| Choose the setup type that best s | uits your needs          |               | ini   |
| Security Fabric Agent             | t                        |               |       |
| Endpoint telemetry, host vu       | Inerability scanning and | d remediation |       |
| Secure Remote Acces               | s                        |               |       |
| SSL and IPsec VPN                 |                          |               |       |
| Advanced Persistent               | Threat (APT) Com         | ponents       |       |
| FortiSandbox detection and        | quarantine features      |               |       |
| Additional Security F             | eatures                  |               |       |
|                                   |                          |               |       |
|                                   |                          |               |       |
|                                   | Back                     | Next          | Cance |
|                                   |                          |               |       |

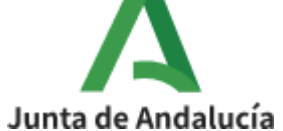

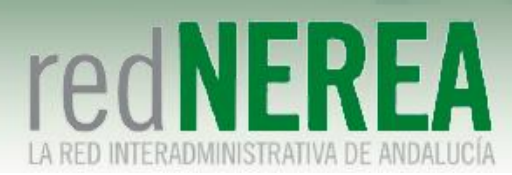

| Hereit FortiClient Setup -                                                                           |     | $\times$ |
|----------------------------------------------------------------------------------------------------|-----|----------|
| Destination Folder<br>Click Next to install to the default folder or click Change to choose another. |     |          |
| Install FortiClient to:                                                                              |     |          |
| C:\Program Files\Fortinet\FortiClient\                                                               |     |          |
| Change                                                                                               |     |          |
|                                                                                                    |     |          |
|                                                                                                    |     |          |
| Back Next                                                                                            | Can | cel      |

Por último, instalamos:

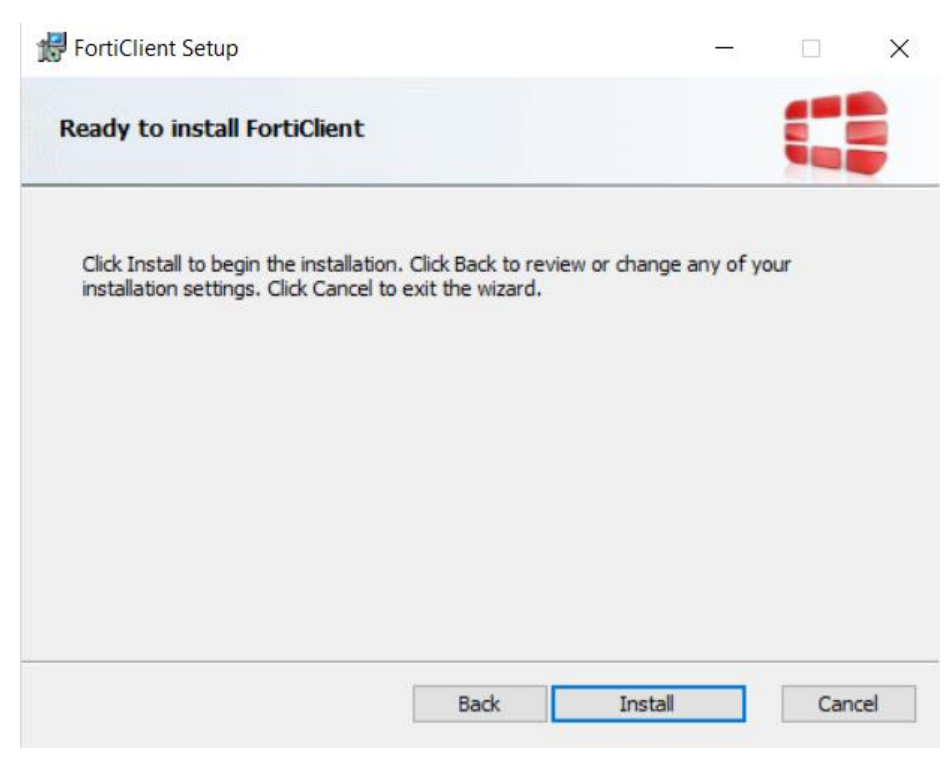

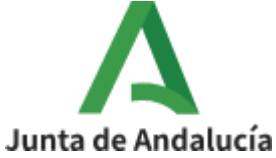

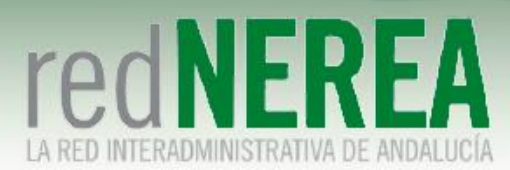

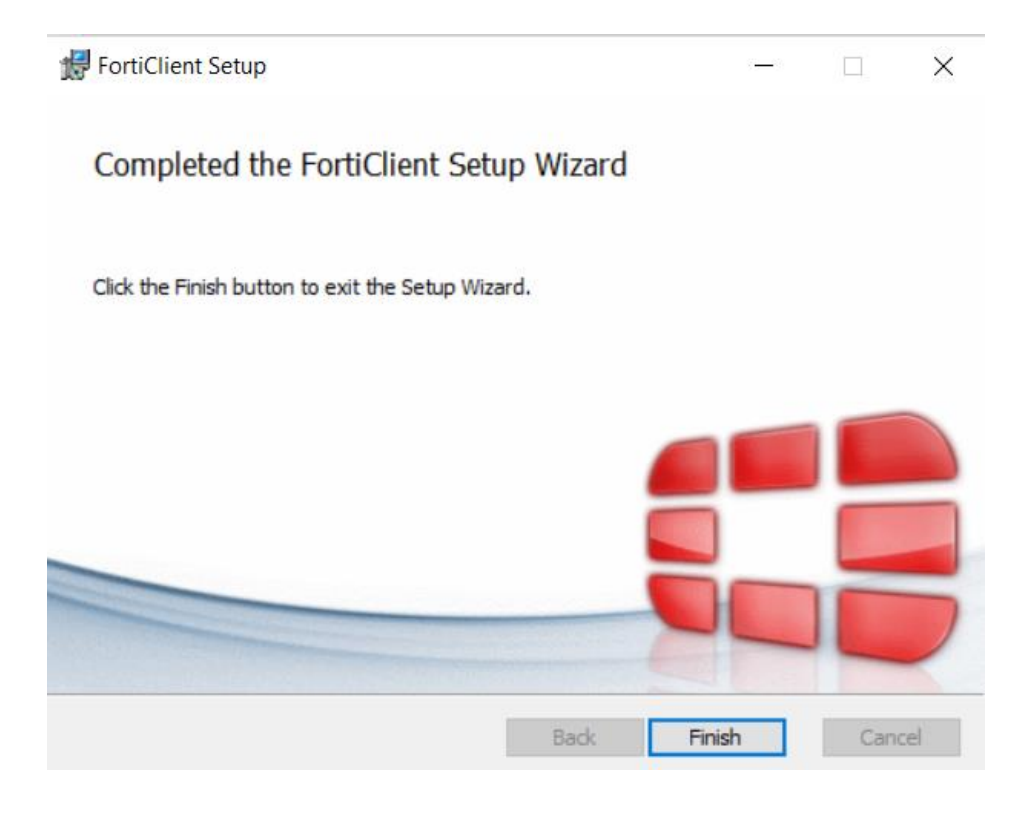

# 3 Conexión a red NEREA mediante FortiClient

Tras la instalación del cliente VPN Forticlient, se habrá creado en el escritorio el siguiente acceso directo a la aplicación:

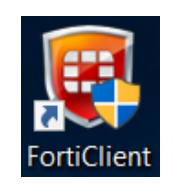

Al abrir la aplicación aparecerá la siguiente pantalla:

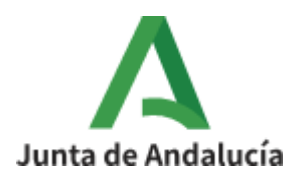

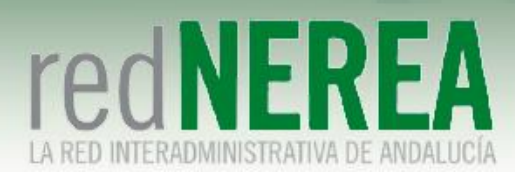

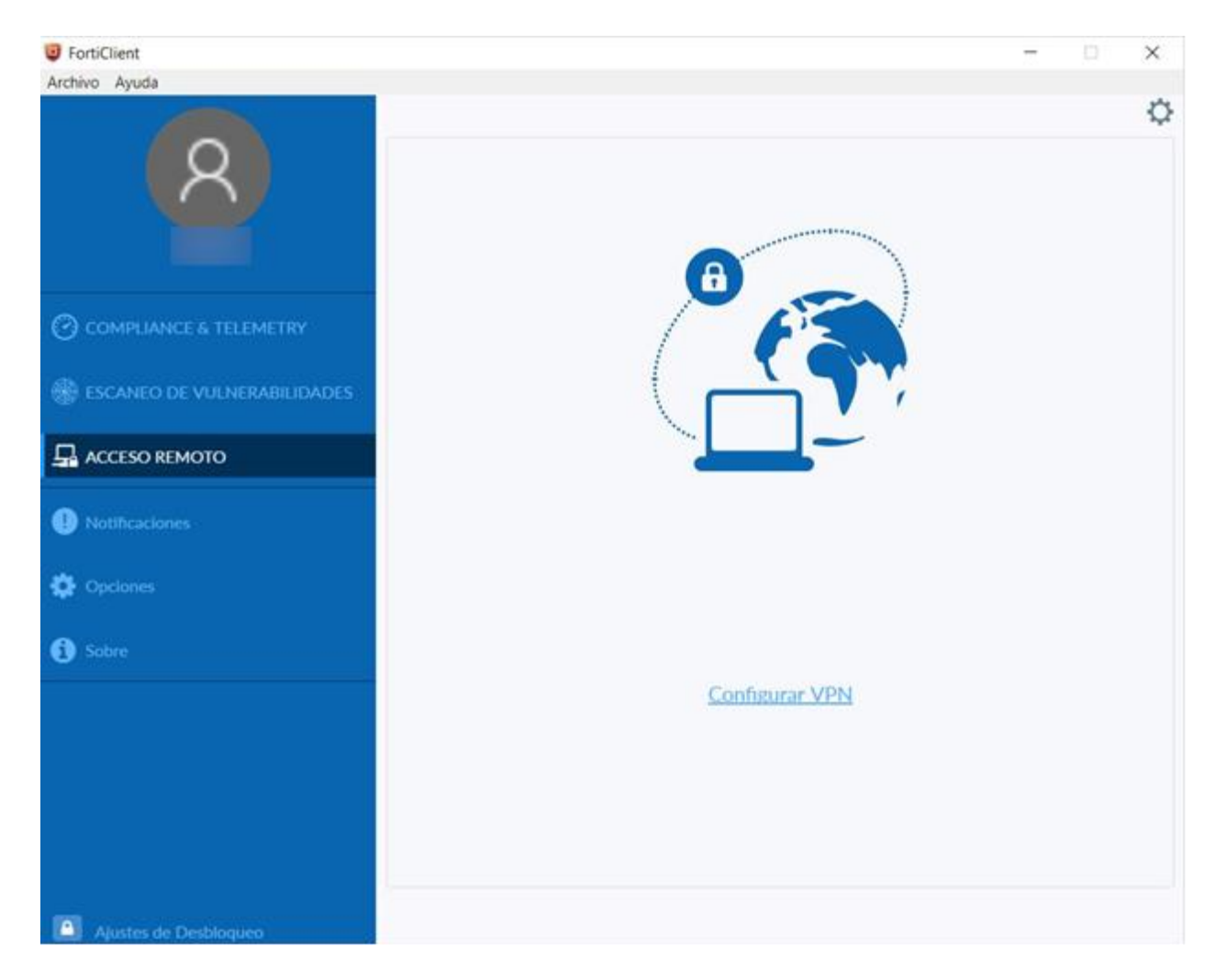

Procedemos a presionar sobre "Configurar VPN" y rellenamos la siguiente pantalla con los datos:

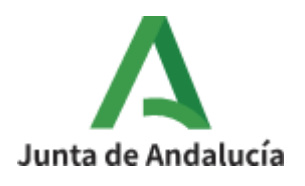

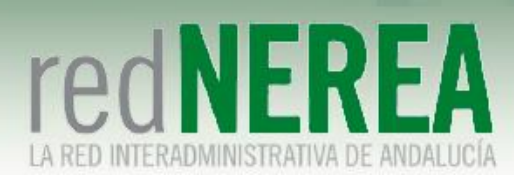

|                               | Nueva Conexión         | VPN                     |                          |                |  |
|-------------------------------|------------------------|-------------------------|--------------------------|----------------|--|
|                               | VPN                    | VPN SSL                 | VPN IPsec                |                |  |
|                               | Nombre de Conexión     | Red NEREA               |                          |                |  |
|                               | Descripción            |                         |                          |                |  |
| O COMPLIANCE & TELEMETRY      | Gateway Remoto         | vpn-nerea.juntadeandal  | ucia.es                  | ×              |  |
|                               |                        | Personalizar puerto     | 10443                    |                |  |
| W ESCANEO DE VULNERABILIDADES | Certificado de Cliente |                         |                          |                |  |
| ACCESO REMOTO                 | Autenticación          | O Preguntar en el login | Guardar login            | O Deshabilitar |  |
| () Notificaciones             | Nombre de Usuario      | No advertir de Certifi  | cado de Servidor Inválic | lo             |  |
| Opciones                      |                        | Cancelar                | Guardar                  |                |  |
| 3 Sobre                       |                        |                         |                          |                |  |
|                               |                        |                         |                          |                |  |
|                               |                        |                         |                          |                |  |
|                               |                        |                         |                          |                |  |
|                               |                        |                         |                          |                |  |
|                               |                        |                         |                          |                |  |

En los campos "Certificado de Cliente" en el menú desplegable se elegirá el certificado de cliente instalando anteriormente. Mientras que en el campo "Nombre de Usuario" se introducirá el usuario proporcionado por el equipo de Red NEREA. En el caso de utilizar el certificado electrónico tendremos que utilizar el de Autenticación (y no el de Firma):

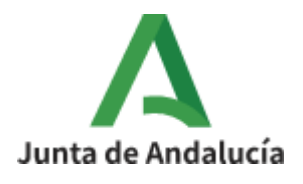

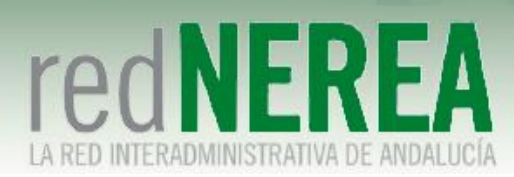

| X                             | VPN                    | VPN SSL                       | VPN (Psec                      |              |
|-------------------------------|------------------------|-------------------------------|--------------------------------|--------------|
|                               | Nombre de Conexión     | testing                       |                                |              |
| <b>6</b>                      | Gateway Remoto         | unn.nerea iuntadeandaluria es |                                |              |
| COMPLIANCE & TELEMETRY        |                        | Adicionar Gateway Remoto      |                                |              |
| 🛞 ESCANEO DE VULNERABILIDADES |                        | Personalizar pue              | rto 10443                      |              |
|                               | Certificado de Cliente | Premintar en el               | AUTENTICACI                    | ON)/ •       |
| ACCESO REMOTO                 | Nombre de Usuario      | testingsandetel3              |                                | Ocstabilitar |
| Notificaciones                |                        | 🗌 No advertir de C            | ertificado de Servidor Inválio | io           |
| Opciones                      | Γ                      | Cancelar                      | Guardar                        |              |
| 3 Sobre                       |                        | cunceur                       |                                |              |
|                               |                        |                               |                                |              |
|                               |                        |                               |                                |              |
|                               |                        |                               |                                |              |
|                               |                        |                               |                                |              |

Una vez introducido todos los datos se guarda la configuración, apareciendo la nueva pantalla:

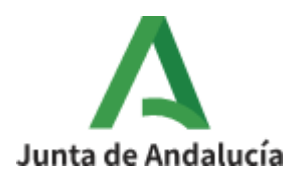

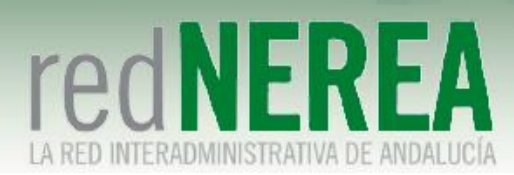

| @ FortiClient                         |                    | - 🗆 🗙 |
|---------------------------------------|--------------------|-------|
| Archivo Ayuda                         |                    |       |
| 8                                     | A                  | \$    |
| O COMPLIANCE & TELEMETRY              | E F                |       |
| Scaneo de Vulnerabilidades            |                    | N/    |
|                                       |                    | ·     |
| (1) Notificaciones                    | Pad NEPEA          |       |
| Opciones                              | Nombre de Usuario  |       |
| 3 Sobre                               | Contraseña ······· |       |
|                                       | Certificado de     | •     |
|                                       | Cliente            |       |
|                                       |                    |       |
|                                       | Conectar           |       |
| · · · · · · · · · · · · · · · · · · · |                    |       |
|                                       |                    |       |
| Ajustes de Desbloqueo                 |                    |       |

Donde aparecen todos los datos cargados menos la contraseña que tendremos que introducir. Seguidamente le damos al botón "Conectar":

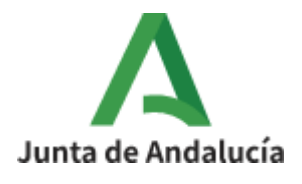

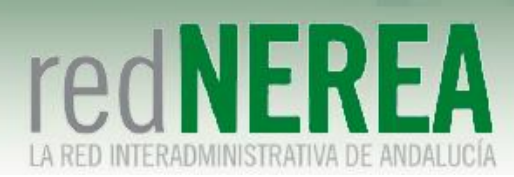

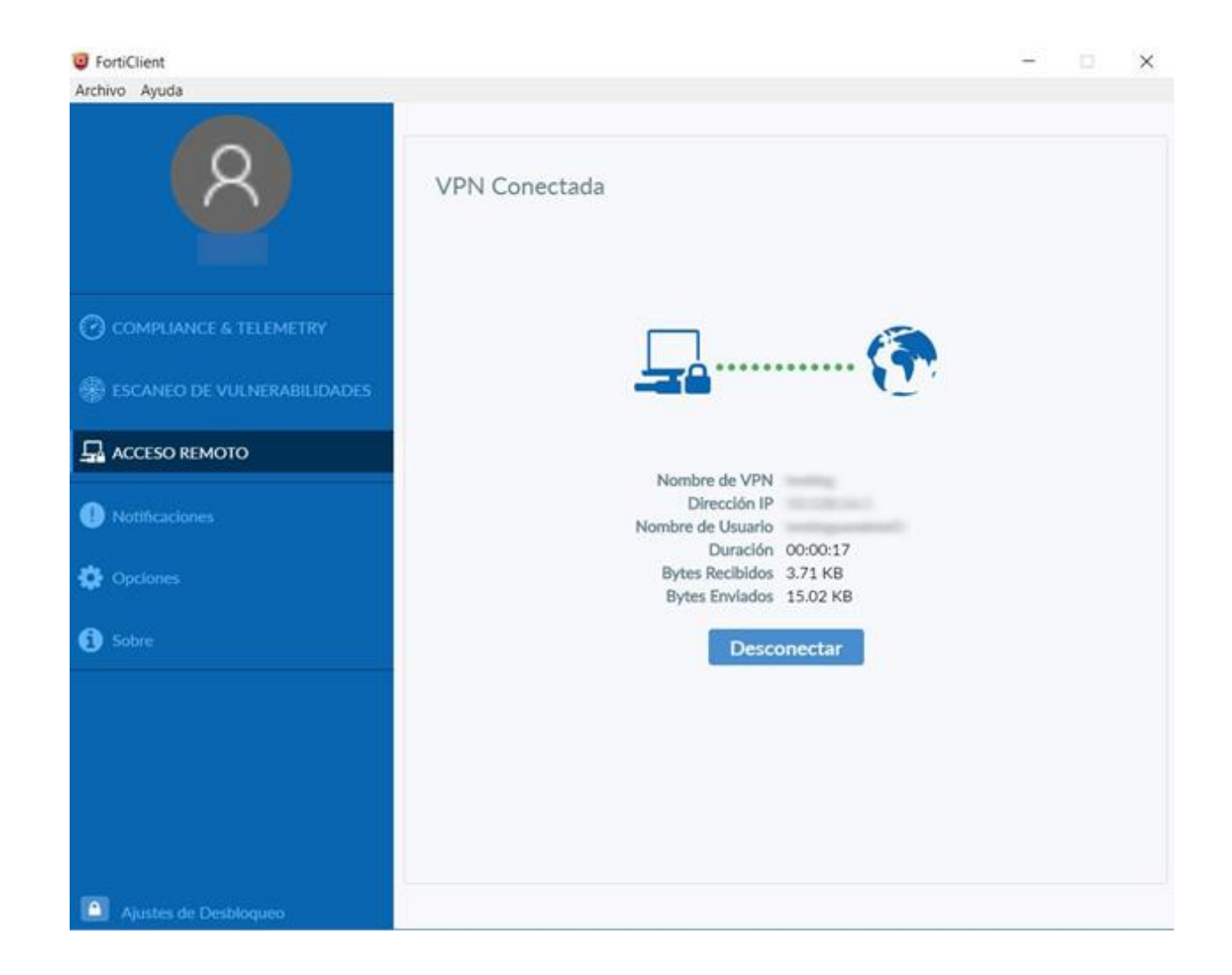

### 4 Anexos: obtención y descarga de certificados

Si no disponemos ya de certificado emitido por la FNMT, podemos solicitarlo en la página web de Certificación Española (CERES), a la cual habrá que acceder con alguno de los navegadores soportados por la misma, es decir Internet Explorer 6.x, 7.x, 8.x o 9.x o Firefox 3.x o superior. Si se intentan realizar los trámites con otro navegador tal como Safari o Chrome se producirá fallo en el momento de la descarga y deberá repetirse todo el proceso incluso aunque ya se haya visitado la Oficina de Registro. Se recomienda en el caso de Windows el uso de Internet Explorer ya que el proceso importará el certificado también al almacén criptográfico de Windows, pudiendo fácilmente exportarse posteriormente e importarlo a Firefox si se desea, aunque también se incluyen instrucciones para Firefox si no se desea usar Explorer ni siquiera para este cometido.

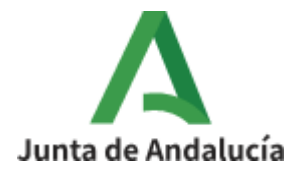

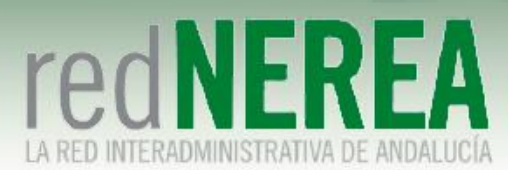

- Web de CERES <u>http://www.cert.fnmt.es/</u>
- Debe pincharse en el enlace "Obtenga el Certificado de Usuario"

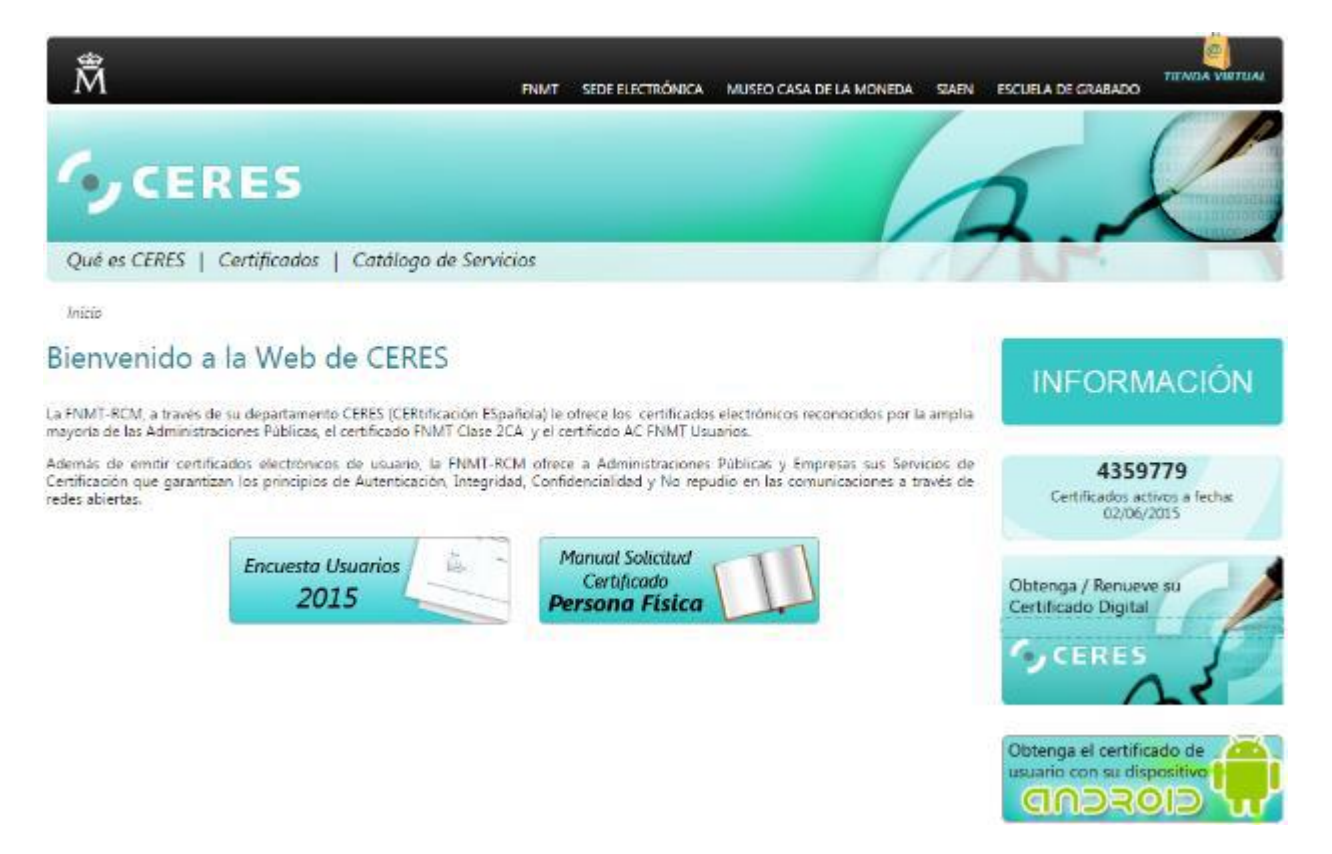

Para completar todos los pasos se recomienda utilizar el manual proporcionado en la misma página web:

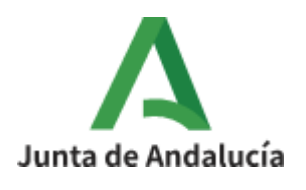

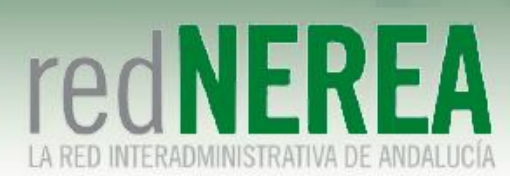

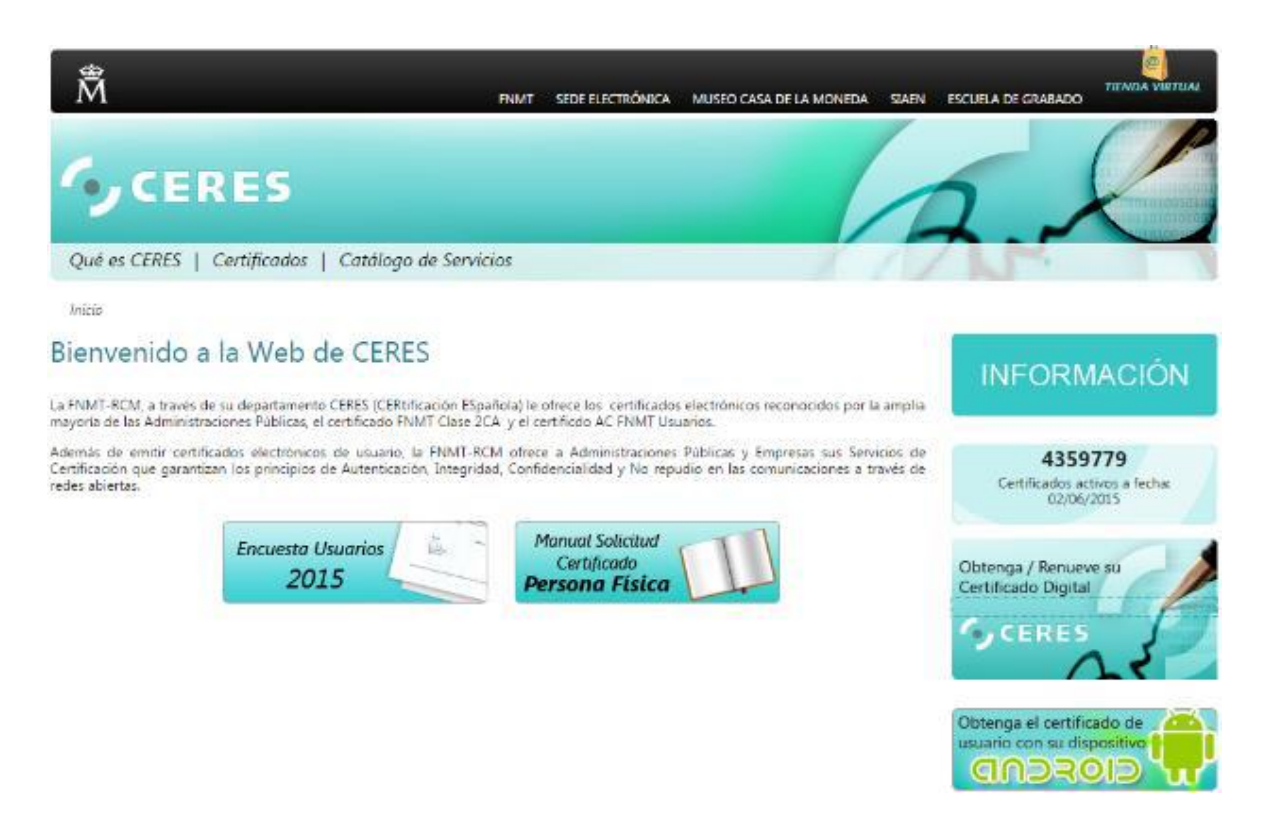

También proporciona instrucciones de como importar/exportar los certificados desde distintos navegadores:

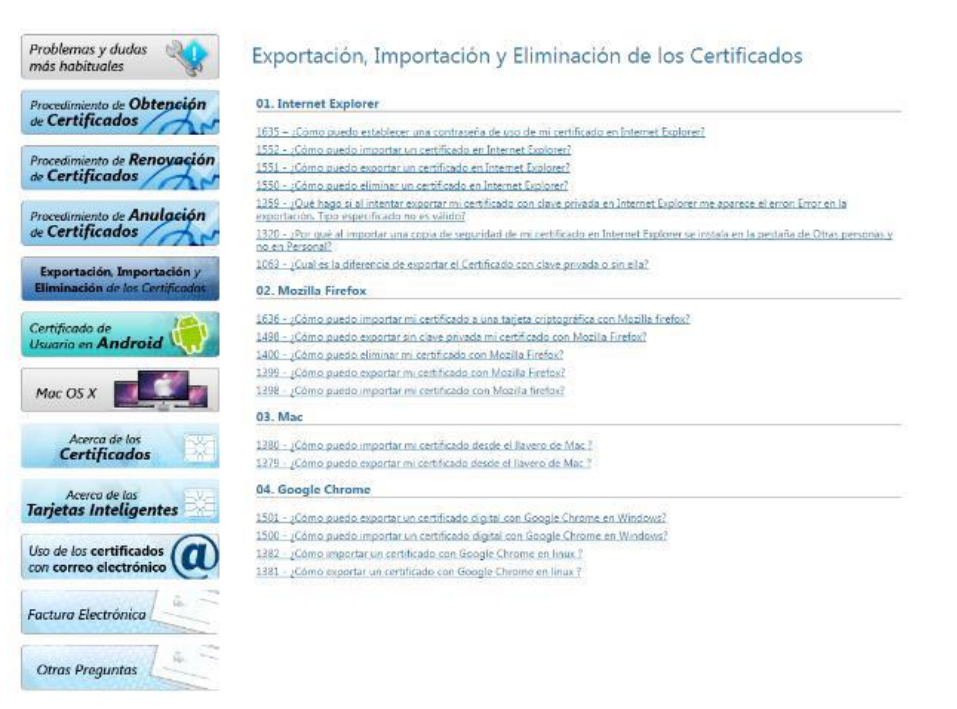

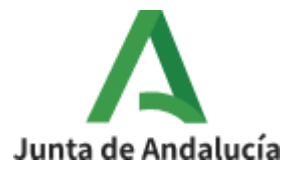